IBM WebSphere<sup>®</sup> Process Server V7.0 – Lab exercise

## WebSphere Process Server V7.0 Process evolution and instance migration

| What this exercise is about                                                    | 2  |
|--------------------------------------------------------------------------------|----|
| Lab requirements                                                               | 2  |
| What you should be able to do                                                  | 2  |
| Introduction                                                                   | 3  |
| Exercise instructions                                                          | 5  |
| Part 1: Prepare environment for lab                                            | 6  |
| Part 2: Create process instances for LoanApplication2009 application           | 9  |
| Part 3: Create and update the new process version                              | 17 |
| Part 4: Deploy the new process application and migrate the process instances   | 26 |
| Part 5: Save work and clean up server                                          | 34 |
| What you did in this exercise                                                  | 35 |
| Solution instructions                                                          | 36 |
| Task: Adding remote server to WebSphere Integration Developer test environment | 37 |

## What this exercise is about

This lab shows you how to migrate a business process template using WebSphere Integration Developer V7.0, deploy the new business process template version to the process server, and then migrate live process instances from the older business process template version to the new business process template version at run time using the Business Process Choreographer Explorer.

In this lab you will build, deploy, and manage migration of in-flight business process instances. The beginning will cover background information in presentation form to level set this new enhancement. You will then build your new process version in WebSphere Integration Developer to see differences and make improvements to the process. Once satisfied with the changes, you will deploy the new version of the business process and use the BPC explorer and Business Space to manage the migration of an in-flight process to your new version. The take-away from this lab will be the hands-on realization of improved business process agility and dynamicity in WebSphere Process Server version 7.

## Lab requirements

List of system and software required for the student to complete the lab.

• WebSphere Integration Developer V7.0 with the WebSphere Process Server test server installed

## What you should be able to do

At the end of this lab you should be able to:

- Import project interchange files that has the initial process version into the WebSphere Integration Developer V7.0 development environment
- Deploy an initial process to the WebSphere Process Server test environment and then start a couple of process instances using the integration test client
- Verify the process instances using the Business Process Choreographer Explorer
- Create a new process version in WebSphere Integration Developer V7.0
- Make a critical and an uncritical change to the new version of the process
- Verify the new process version using the Differences Editor in WebSphere Integration Developer V7.0 which is a visual display of the migration specification.
- Use the Business Process Choreographer Explorer and migrate the existing process instances from the old process template version to the new process template version
- Explain why the process instances were successful and which ones correctly were not allowed to migrate

## Introduction

Process instance version handling provides the ability to migrate in-flight process instances to a new process template version at runtime.

To start you will need to create a new version of a V7 process model in WebSphere Integration Developer v7 with a new validFrom date. The "New Process Version..." Wizard copies the module for version handling including specification of new validFrom. Source and target process versions must be v7 processes.

There are two types of changes that you will make to the business process that affect process instance version migration; a critical and an uncritical change to the new version of the process. The first are considered uncritical changes. These changes do not influence migration and are descriptive or QoS property changes. The second type of change covers everything else. These are called critical changes because the process template has been fundamentally changed. Critical changes are changes to the business logic of a process migration. You will be able to view those changes in the Differences Editor inside WebSphere Integration Developer V7. Once deployed, you will be able to see the different versions in the BPC Explorer application.

You can perform the in-flight process instance migration two ways. You will use the BPC Explorer application, which allows you to migrate single or select business processes. A script is also available and allows for bulk migration. The script can migrate all potential instances of a source process version to a target process version at one time. Each process instance migrated in one transaction. This reduces the risk of running into transaction timeout. For example, selecting 1000 instances to migrate will result in 1000 transactions.

Here is a general diagram of how process instance version handling works. WebSphere Integration Developer actions have darker blue text and WebSphere Process Server actions are in a lighter blue.

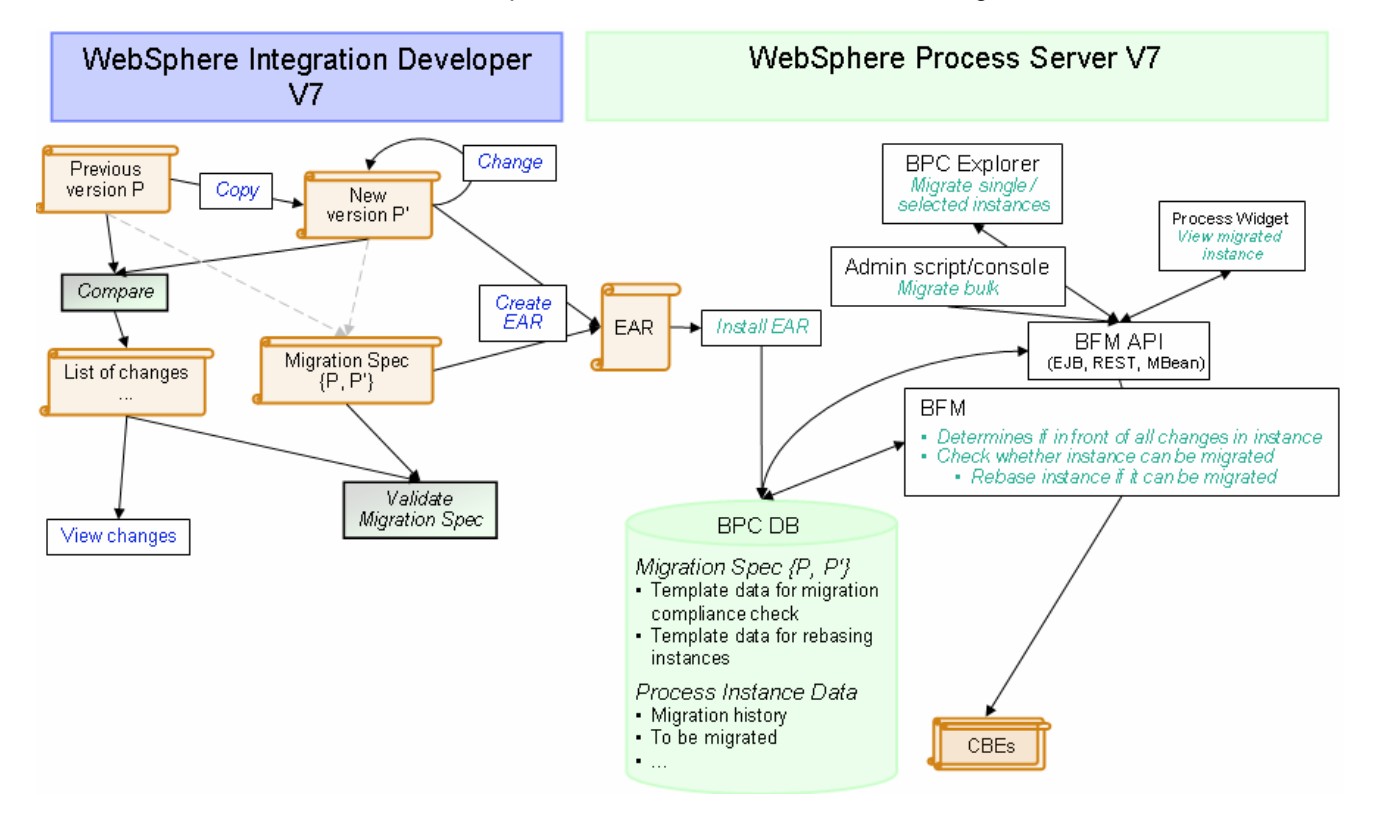

Here is a diagram of the actions you are going to take to create a new process version in WebSphere Integration Developer V7. Notice if the business process has an SCA version handling set, a backup module is created.

| LoanApplicationLib | rary                                                                                                    |                                                                                                    |
|--------------------|----------------------------------------------------------------------------------------------------|----------------------------------------------------------------------------------------------------|
| OrderFulfilmentLit | New                                                                                                    | See New Process Version                                                                                                    |
| Test1              | Open Deployment Editor<br>Open Data Mar Catalon<br>Show Files New Process Version                                                                               | Specify When the New Versions Become Valid<br>Specify when the new versions of processes, human task, and state<br>specify the new version number for the module itself. |
|                    | Show Referent<br>Copy<br>Paste<br>Back Up a Version of a Module<br>The selected module is versioned, and will be<br>scheme. The selected module will then conta | e backed v Process Version in the net Now C C C C C C C C C C C C C C C C C C C                                                                                          |
|                    | X Delete<br>Refactor or An<br>Backup module name: LoanApplicationModu                                                                                           | le Oct 2, 2009                                                                                                    |
|                    | Import Export Vise default location                                                                                                    | Module Version                                                                                                    |
|                    | Refresh     Close Project                                                                                                    | More about creating versioned modules                                                                                                    |
|                    | Test<br>@ Generate Documentation                                                                                                    | arget this process migration specification, select an item in the following list.                                                                                        |
|                    | New Process Version                                                                                                    | as changed: Valuertom.                                                                                                    |
|                    | 🖅 LoanApplicationModule_1.0.0 🔗 LoanApprovalProce                                                                                                    | SS October 27, 2008 4:50:27 PM 😰 LoanApplicationModule 🙎 LoanApprovalProcess Octob                                                                                       |
|                    | (), (), <u>)</u>                                                                                                    | ● ⊂ 5                                                                                                    |
|                    | Receive                                                                                                    | Receive                                                                                                    |

You can go back and manually add migration specification if you realize after the fact. In WebSphere Integration Developer V7, navigate to File > New > Process Migration Specification, select source and target. This action will re-create the migration specification. The migration specification is important because it outlines how the migration will happen at runtime and is deployed with the migrated business process application.

## **Exercise instructions**

Some instructions in this lab are Windows operating system specific. If you plan on running WebSphere Integration Developer on a Linux operating system you will need to run the appropriate commands and use appropriate files for Linux. The directory locations are specified in the lab instructions using symbolic references, as follows:

| Reference Variable                    | Windows Location                           | AIX <sup>®</sup> /UNIX <sup>®</sup> Location |
|---------------------------------------|--------------------------------------------|----------------------------------------------|
| <wid_home></wid_home>                 | C:\IBM\WID70                               | /opt/IBM/WID70                               |
| <wte_home></wte_home>                 | C:\IBM\WID7_WTE\runtimes\bi_v7             | /opt/IBM/WID7_WTE/runtimes/bi_v7             |
| <wps_profile_home></wps_profile_home> | <wte_home>\profiles\qwps</wte_home>        | <wte_home>/profiles/qwps</wte_home>          |
| <lab_files></lab_files>               | C:\Labfiles70\WPS\ProcessMigration         | /tmp/Labfiles70/WPS/ProcessMigration         |
| <workspace></workspace>               | <lab_files>\workspace</lab_files>          | <lab_files>/workspace</lab_files>            |
| <solution></solution>                 | <lab_files>\workspace\solution</lab_files> | <lab_files>\workspace/solution</lab_files>   |

**Windows user note**: When directory locations are passed as parameters to a Java<sup>™</sup> program such as EJBdeploy or wsadmin, it is necessary to replace the backslashes with forward slashes to follow the Java convention. For example, C:\LabFiles70\ is replaced by C:/LabFiles70/

| Reference variable            | Example: Remote<br>Windows test server<br>location | Example: Remote<br>z/OS <sup>®</sup> test server<br>location | Input your values for the<br>remote location of the test<br>server |
|-------------------------------|----------------------------------------------------|--------------------------------------------------------------|--------------------------------------------------------------------|
| <server_name></server_name>   | server1                                            | sssr011                                                      |                                                                    |
| <was_home></was_home>         | C:\IBM\WID7_WTE\runtimes\bi_v7                     | /etc/sscell/wps                                              |                                                                    |
| <hostname></hostname>         | localhost                                          | mvsxxx.rtp.raleigh.ibm.com                                   |                                                                    |
| <soap_port></soap_port>       | 8880                                               | 8880                                                         |                                                                    |
| <telnet_port></telnet_port>   | N/A                                                | 1023                                                         |                                                                    |
| <profile_name></profile_name> | AppSrv01                                           | Default                                                      |                                                                    |
| <userid></userid>             | N/A                                                | Ssadmin                                                      |                                                                    |
| <password></password>         | N/A                                                | fr1day                                                       |                                                                    |

Instructions for using a remote testing environment, such as z/OS, AIX or Solaris, can be found at the end of this document, in the section '<u>Task: Adding Remote Server to WebSphere Integration Developer Test</u> <u>Environment</u>'.

## Part 1: Prepare environment for lab

In this section of the lab, you will import all the projects in the **WPIv70\_WPS\_LoanApplication2009\_PI.zip** project interchange file into a new workspace.

1. Start WebSphere Integration Developer V7.0 with a workspace location of <WORKSPACE>

| 🖶 Workspace Launcher                                                                                                    | X      |
|----------------------------------------------------------------------------------------------------|--------|
| Select a workspace                                                                                                    |        |
| IBM WebSphere Integration Developer 7.0 stores your projects in a folder called a workspace.<br>Choose a workspace folder to use for this session. |        |
| Workspace: C:\LabFiles70\WPS\ProcessMigration\workspace                                                                                            | Browse |
| Use this as the default and do not ask again                                                                                                    |        |
| ок                                                                                                    | Cancel |

- \_\_\_\_ 2. Click **OK** 
  - 3. Import Project Interchange file, WPIv70\_WPS\_LoanApplication2009\_PI.zip, into the development environment
    - \_\_\_\_a. Right-click inside **Business Integration View** (top left view in the Business Integration Perspective) and select **Import** from the pop-up menu

| 🔠 Business Inte  | gration 🛛                |     |  |
|------------------|--------------------------|-----|--|
|                  | B 🔁 🖶 🔁                  | 1   |  |
| Integration So   | lutions                  | New |  |
| New integration  | solution                 |     |  |
|                  | New                      | •   |  |
|                  | 🔁 Import                 |     |  |
|                  | 🛃 Export 🕅               |     |  |
| Projects         | 🔊 Refresh                | -   |  |
| New business int | Add to Asset Repository. |     |  |
|                  | Properties               |     |  |

\_\_\_\_b. From the Import, dialog, expand Other and select Project Interchange from the tree

| 🤀 Import                                                                                      |                              |                   |         |        |
|-----------------------------------------------------------------------------------------------|------------------------------|-------------------|---------|--------|
| Select<br>Import a project and i                                                              | ts dependent pr              | ojects from a Zip | ) file. | Ľ      |
| Select an import sour                                                                         | ce:                          |                   |         |        |
| type filter text                                                                              |                              |                   |         |        |
| Web<br>Web service<br>Web service<br>Mu<br>Mu<br>Mu<br>Mu<br>Mu<br>Mu<br>Mu<br>Mu<br>Mu<br>Mu | :5<br>d Model<br>Interchange |                   |         | ▲<br>▼ |
| 0                                                                                             | < <u>B</u> ack               | <u>N</u> ext >    | Einish  | Cancel |

#### \_\_\_ c. Click Next

\_\_\_ d. In the next Import Project Interchange Contents panel, click the Browse button for From zip file and navigate to <LAB\_FILES>/import/WPIv70\_WPS\_LoanApplication2009\_PI.zip and click Open

| 🥵 Import Project Interchange Conte                                          | ents                                                              |         |
|-----------------------------------------------------------------------------|-------------------------------------------------------------------|---------|
| Import Projects<br>Import Projects from a zip file.                         |                                                                   | <u></u> |
| From zip file: C:\LabFiles70\WP<br>Project location root: C:\LabFiles70\WP  | 5\ProcessMigration\import\WPIv70_WPS_LoanApplication2009_PI.zip 💌 | Browse  |
| LoanAppTestProject Image: CoanApplication2009 Image: CoanApplicationLibrary |                                                                   |         |
| Select All Deselect All Select Refe                                         | renced                                                            |         |
| 0                                                                           | <pre>ABack Next &gt; Finish</pre>                                 | Cancel  |

- \_\_\_\_e. Click the Select All button to select all the check boxes for the projects listed
- \_\_\_\_f. Click **Finish** button (projects are imported and auto-build will run).
- \_\_\_\_g. Verify you have LoanApplication2009, LoanApplicationLibrary and LoanAppTestProject modules listed in the Business Integration view under the **Projects** section.

| 🕼 Business Integration 🛛                                              | - 8        |
|-----------------------------------------------------------------------|------------|
| 🔁   🖶                                                                 | 🔁 🖧 🖪 😤 🎽  |
| Integration Solutions                                                 | <u>New</u> |
| New integration solution                                              |            |
| Projects                                                              | <u>New</u> |
| LoanApplication2009     LoanApplicationLibrary     LoanAppTestProject |            |

\_\_\_\_h. Verify the 'WebSphere Process Server V7.0' listed in your Servers and start the server

| 🔀 Task Flows 🗟 Build Activities 💷 Properties 🔝 Problems 🔞 Server Logs | 용 Servers 원 |        |
|-----------------------------------------------------------------------|-------------|--------|
|                                                                       | 参 💽 🖉       | = 🕑 🔚  |
| Server 🔺                                                              | State       | Status |
| 记 WebSphere Business Monitor Server v7.0 on WebSphere Process Server  | 🚡 Stopped   |        |
| 🗱 WebSphere Process Server v7.0 at localhost                          | Stopped     |        |

\_\_\_\_i. Click the Start Server (<sup>1</sup>) icon to start the server

## Part 2: Create process instances for LoanApplication2009 application

In this part of the lab, you will be taken through the loan approval example to understand what will happen in the process later when testing. You will then publish the applications to WebSphere Process Server test environment, use the integrated test client to start a few process instances and then use the Business Process Choreographer explorer to verify the process instances.

- 1. Ensure the WebSphere Process Server test server is started
  - \_\_\_\_\_a. From the **Servers** view of WebSphere Integration Developer, select **WebSphere Process Server v7.0** and click the **Start the server** icon (100) if the server is not yet started

| 😤 Task Flows ᢙ Build Activities 🔲 Properties 🔝 Problems 🔞 Server Log | is 해 Servers 없 | - 8          |
|----------------------------------------------------------------------|----------------|--------------|
|                                                                      | 参 🕻            | ) 🖉 🔳 🕑 🔚    |
| Server 🔺                                                             | State          | Status       |
| 🔀 WebSphere Business Monitor Server v7.0 on WebSphere Process Server | 遣 Stopped      |              |
| 🔀 WebSphere Process Server v7.0 at localhost                         | 🚡 Started      | Synchronized |
|                                                                      |                |              |

- 2. Verify the loan application process
  - \_\_\_\_a. Open the LoanApprovalProcess in the process editor
    - 1) Expand LoanApplication2009 → Integration Logic → Process in the Business

Integration view and double click **LoanApprovalProcess** (<sup>C LoanApprovalProcess</sup>) to open it in an Assembly Diagram editor

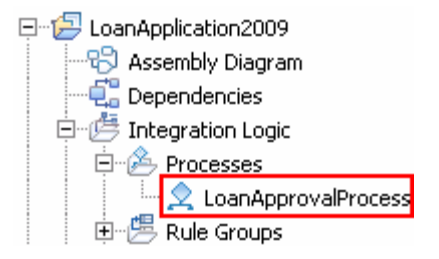

\_\_\_\_b. The loan approval process is opened in the process editor as shown below:

What does the loan approval process do?

The Loan Approval Process receives the application data, copies it to an assign activity and checks for auto approval availability using an invoke activity. If the applied loan amount is for less than (< \$50,000) 50,000 dollars, the loan is auto approved and the auto-approved case activity is invoked. If the applied loan amount is greater than (> \$50,000) 50,000 dollars, the otherwise activity is invoked which turn invokes an assign activity that assigns the work to human task labeled "process application". A second approval human task activity has been added to this simple sample to add a final human approval and to highlight what happens in two process paths that have a critical change and uncritical change in the new process versions

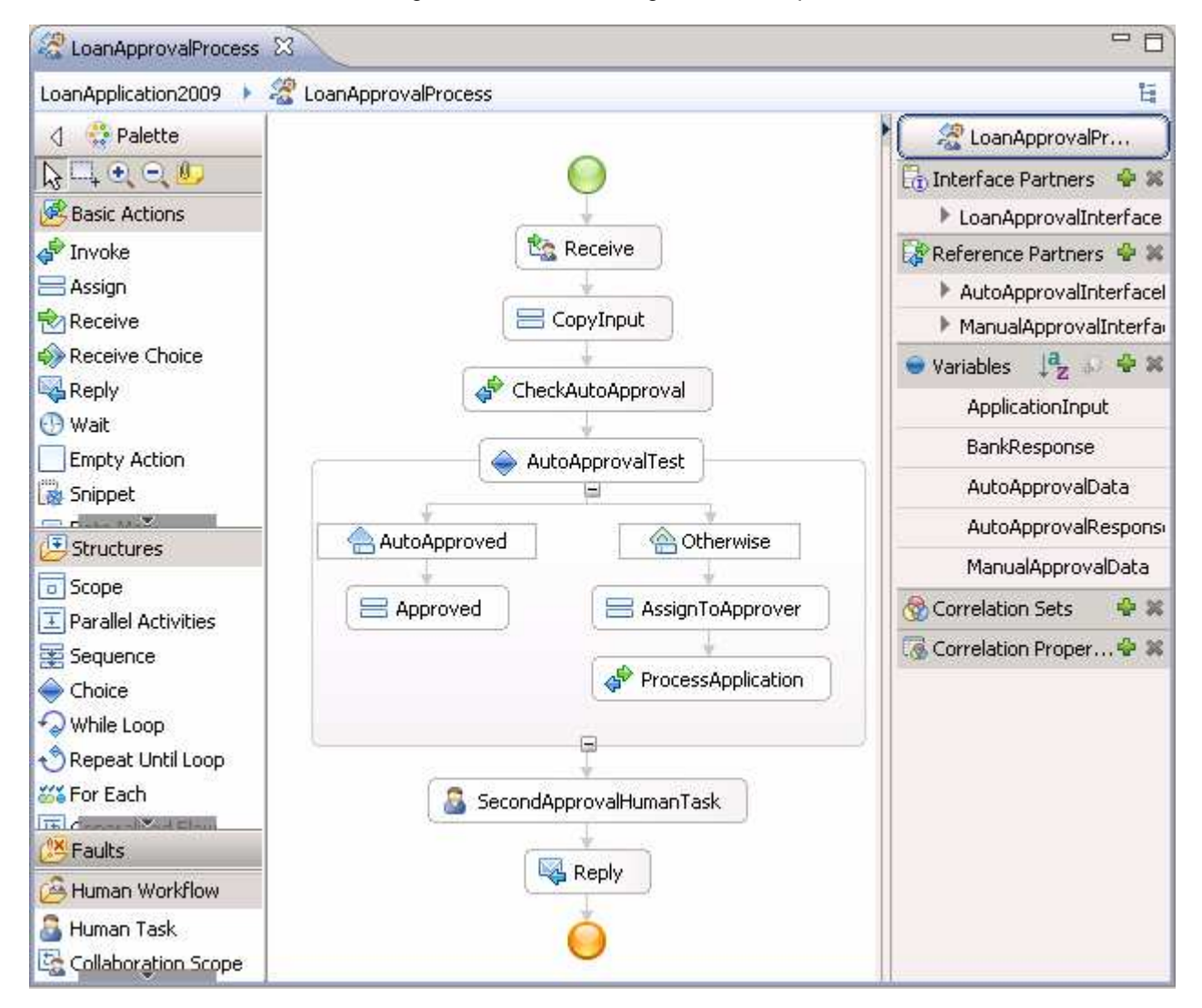

\_\_\_ c. Close the BPEL Editor.

- 3. Add the LoanApplication2009App and LoanAppTestProjectApp projects to the test server using the Add and Remove Projects dialog from the server pop-up menu
  - \_\_\_\_a. Right-click **WebSphere Process Server v7.0** under the Servers view and select **Add and remove projects...** from the context menu

\_\_\_\_b. In the Add and Remove Projects window, click **Add All >>** to add LoanApplication2009App and LoanAppTestProjectApp projects to the Configured projects panel

| 🚯 Add and Remove Projects                                     |                                                  |                      |        |
|---------------------------------------------------------------|--------------------------------------------------|----------------------|--------|
| Add and Remove Project<br>Modify the projects that are config | <b>s</b><br>ured on the server                   |                      |        |
| Move projects to the right to config                          | ure them on the server                           |                      |        |
| <u>Available projects:</u>                                    |                                                  | Configured projects: |        |
| E - ( E LoanApplication2009App)                               | A <u>d</u> d ><br>< <u>R</u> emove<br>Add All >> |                      |        |
| 🔽 If server is started, publish char                          | nges immediately                                 |                      |        |
| 0                                                             | < <u>B</u> ack <u>N</u> ext >                    | Einish               | Cancel |

\_\_\_\_ c. The projects will now be moved to Configured projects text area. Click Finish

\_\_\_\_d. Wait while the projects are being published to the server

| 🚼 Task Flows 🗟 Build Activities 🔲 Properties 🔝 Problems 🔞 Server Log: | s 해 Servers 없 |              |
|-----------------------------------------------------------------------|---------------|--------------|
|                                                                       | 参 🜔 🖉         | · 🗖 🕑 🔓      |
| Server 🔺                                                              | State         | Status       |
| 😹 WebSphere Business Monitor Server v7.0 on WebSphere Process Server  | 🛅 Stopped     |              |
| 😑 🔀 WebSphere Process Server v7.0 at localhost                        | 🚡 Started     | Publishing   |
| 🗉 💼 LoanApplication2009App                                            |               |              |
| 표 🛅 LoanAppTestProjectApp                                             |               | Synchronized |

\_\_\_\_\_e. Once the projects are published, from the Servers view, expand **WebSphere Process Server v7.0** to view see if the two applications are started as shown below:

| 📅 Task Flows 🔗 Build Activities 🥅 Properties 🔝 Problems 🔞 Server Log | s 👫 Servers 🖾 |                |
|----------------------------------------------------------------------|---------------|----------------|
|                                                                      | 参 🜔 🖉         | <b>•</b> 🕑   🖴 |
| Server 🔺                                                             | State         | Status         |
| 😹 WebSphere Business Monitor Server v7.0 on WebSphere Process Server | 🛅 Stopped     |                |
| 🖃 🗒 WebSphere Process Server v7.0 at localhost                       | 🛼 Started     | Synchronized   |
| 🗉 🛅 LoanApplication2009App                                           | Ъ Started     | Synchronized   |
| 🗄 🛅 LoanAppTestProjectApp                                            | 🖡 Started     | Synchronized   |

- 4. Create process instances. For demonstrational purposes, you will create two process instances, one with a loan amount of worth \$44,000 and the second with a loan amount worth \$77,000 using the integrated test client. Remember you will start the process instances but not finish them.
  - \_\_\_\_a. In the Business Integration view, expand LoanApplication2009 and double click Assembly Diagram ( Assembly Diagram) to open it in an Assembly Diagram editor

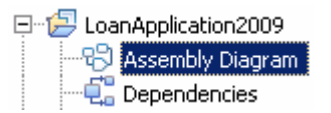

\_\_\_\_b. From the LoanApplication2009 assembly diagram, right click over LoanApprovalProcess and select Test Component from the pop-up menu

| 0 🞗 LoanApprovalProcess | 🕕 👔 ManualApprover |
|-------------------------|--------------------|

- \_\_\_\_c. The LoanApplication2009\_Test window is opened where you enter your test data
- \_\_\_\_\_ d. Accept the default values populated under Default Properties and enter the values into the Initial request parameters table:
  - 1) For Name, click under Value and enter Customer 1

| Ę | 🗄 🗄                  |                | 8                    |
|---|----------------------|----------------|----------------------|
|   | Name                 | Туре           | Value                |
|   | 🖃 🏪 ApplicationInput | LoanRequestBO  | аь                   |
|   | 🚊 🖳 ApplicantInfo    | PersonalDataBO | аь                   |
|   | - 💭 Name             | string         | Customer 1           |
|   | 👘 🛄 EmailAddress     | string         | Press 'Alt+Enter' to |

- 2) Similarly, for EmailAddress, enter customer1@us.ibm.com
- 3) Similarly, for TaxPayerId, enter 1234567890
- 4) For LoanAmount, enter 44000

**Note:** The loan amount of \$44000 will be auto approved by the Loan Approval Process application since it is less than \$50,000.

| Ŗ | 🗄 🗄                                                           |                |                      |  |  |  |  |
|---|---------------------------------------------------------------|----------------|----------------------|--|--|--|--|
|   | Name                                                          | Туре           | Value                |  |  |  |  |
|   | 🖃 🏪 ApplicationInput                                          | LoanRequestBO  | ав                   |  |  |  |  |
|   | 🖻 💾 ApplicantInfo                                             | PersonalDataBO | аь                   |  |  |  |  |
|   | 抑 Name                                                        | string         | 📧 Customer 1         |  |  |  |  |
|   | 🖳 🛄 EmailAddress                                              | string         | customer1@us.ibm.com |  |  |  |  |
|   | 🛄 TaxPayerId                                                  | int            | I234567890           |  |  |  |  |
|   | LoanAmount                                                    | int            | III 44000            |  |  |  |  |
|   |                                                               |                |                      |  |  |  |  |
| 6 | <ol> <li>To edit values, start typing or press F2.</li> </ol> |                |                      |  |  |  |  |

\_\_\_\_ e. Run the test by clicking the Continue icon ( $m{\Omega}$ )

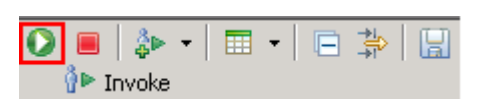

\_\_\_\_\_f. If test client is run for the first time in this workspace, you should see a **Deployment Location** dialog prompting to select a run time sever where the applications are deployed. Select **WebSphere Process Server v7.0** from the list

| 🖶 Deployment Location                                              |            |
|--------------------------------------------------------------------|------------|
| Select a Deployment Location                                       |            |
| This server instance is currently running.                         |            |
| Deployment location:                                               |            |
| 모= WebSphere Process Servers                                       | New Server |
| WebSphere Business Monitor Server v7.0 on WebSphere Process Server |            |
| WebSphere Process Server v7.0 at localhost                         |            |
| WebSphere Enterprise Service Bus Server                            |            |
|                                                                    |            |
| Mode: Run                                                          |            |
| Use this location as the default and do not ask again              |            |
| ? Finish                                                           | Cancel     |

\_\_\_ g. Click Finish

\_\_\_\_ h. If presented with the User Login dialog, enter the User ID and Password, which by default is normally set to admin and admin. Optionally, you can select the 'Use the authentication settings in the preference and never ask again' check box to prevent this dialog from being displayed in the future

| 🖶 User Login - Default Module Test                                                         | ×               |
|--------------------------------------------------------------------------------------------|-----------------|
| Security is enabled on the selected runtime environment(s<br>Sign in to continue the test. | ).              |
| User ID:*                                                                                  |                 |
| admin                                                                                      |                 |
| Password:*                                                                                 |                 |
| J •••••                                                                                    |                 |
| $\hfill \square$ Use the authentication settings in the preference and                     | never ask again |
| ок                                                                                         | Cancel          |

- \_\_\_\_\_i. Click **OK**. Wait until the integration test client starts.
- \_\_\_\_j. You should see the results shown in the picture below indicating the process has been auto approved:

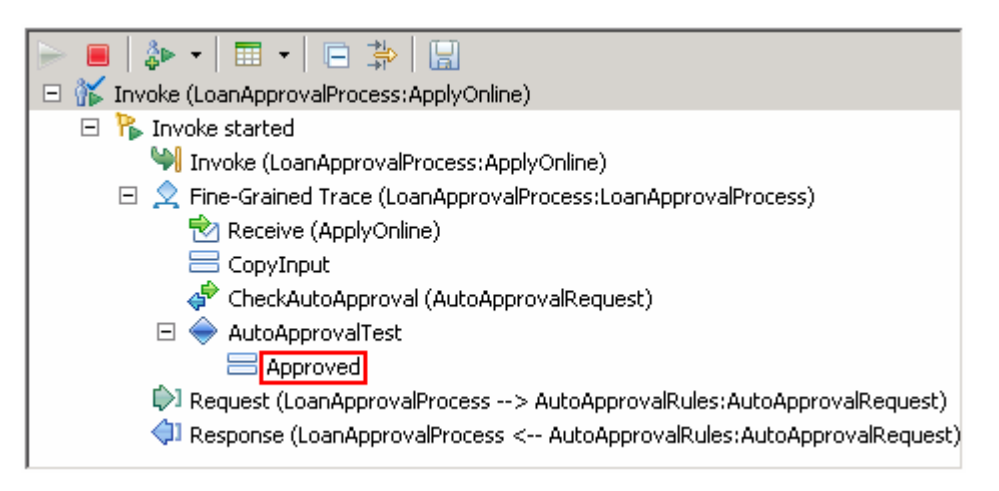

\_\_\_\_ k. Now, create a process instance with a loan amount of \$77,000 (>\$50,000). Click the Invoke icon (
() under Events panel

| 🔘 🔳 🍰 | - 📰 | - 🖻 | \$₽ 日 |
|-------|-----|-----|-------|
|-------|-----|-----|-------|

- \_\_\_\_I. Enter the values below for Name, EmailAddress, TaxPayerId, and LoanAmount:
  - 1) Name : Customer 2
  - 2) EmailAddress : customer2@us.ibm.com
  - 3) TaxPayerId : 0987654321
  - 4) LoanAmount : 77000

| Ę | 🗄 📄                                         |             |                        |   |  |  |
|---|---------------------------------------------|-------------|------------------------|---|--|--|
|   | Name                                        | Туре        | Value                  |   |  |  |
|   | 🖃 🖳 ApplicationInput                        | LoanReques  | ав                     |   |  |  |
|   | 🚊 🖳 ApplicantInfo                           | PersonalDat | ав                     |   |  |  |
|   | 🏳 Name                                      | string      | 🕮 Customer 2           |   |  |  |
|   | 🖳 💭 EmailAddre:                             | string      | 💷 customer2@us.ibm.com |   |  |  |
|   | 🛄 🛄 TaxPayerId                              | int         | Image: 0987654321      |   |  |  |
|   | 🛄 LoanAmount                                | int         | ▣ 77000                |   |  |  |
|   |                                             |             | 1                      | _ |  |  |
| 6 | 🛈 To edit values, start typing or press F2. |             |                        |   |  |  |

\_\_\_ m. Click the **Continue** icon (<sup>(1)</sup>) under Events panel

| 0 |        | å⊳    | • | • | <b>≱i</b> ⊳ |  |
|---|--------|-------|---|---|-------------|--|
|   | 🖗 Þ Іг | nvoke |   |   |             |  |

\_\_\_ n. You should see the results shown in the picture below indicating the process is assigned for approval with a human task:

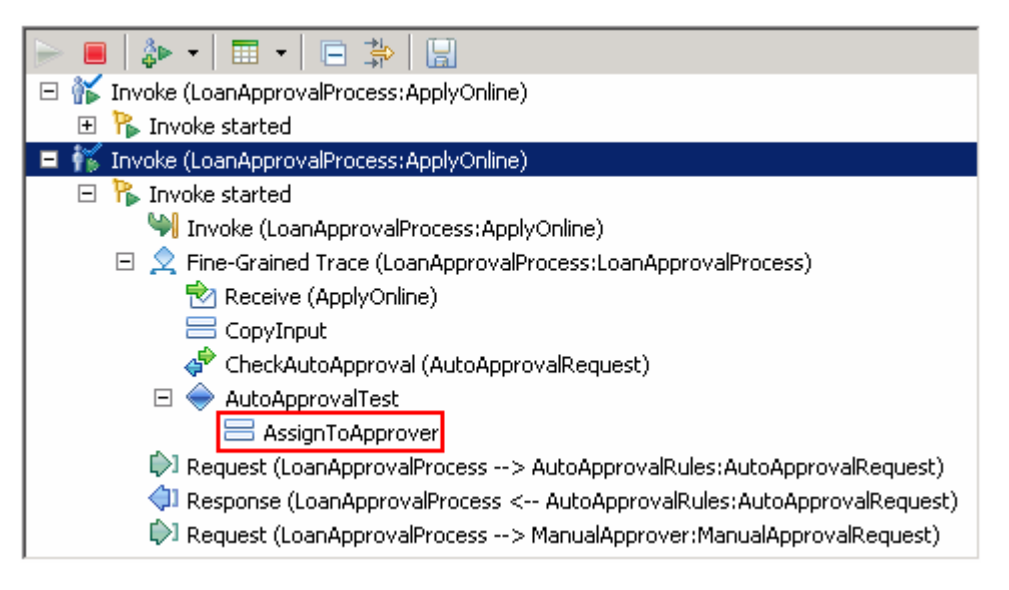

- 5. Launch the Business Process Choreographer (BPC) Explorer site
  - \_\_\_\_a. In the Servers view, right click over WebSphere Process Server v7.0 and then select Launch → Business Process Choreographer from the context menu
  - \_\_\_\_b. Enter the username (admin) and password (admin) and click Login

Alternative: Launch the BPC Explorer site for the Web browser using URL: Ex: <u>http://localhost:9080/bpc</u>

\_\_\_\_ c. In the left navigation pane, click the **My To-dos** link under the Task Instances section

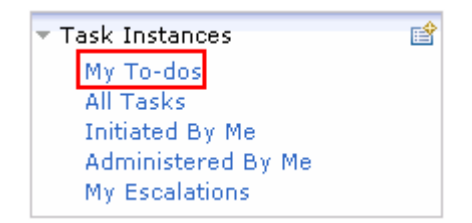

\_\_\_\_\_d. In the **My To-dos** panel to the right, you should see two process task instances listed, one indicating manual approval and the other indicating human task approval as shown below:

| My To-dos                                                          |                         |           |               |            |              |  |
|--------------------------------------------------------------------|-------------------------|-----------|---------------|------------|--------------|--|
| Use this page to work on tasks that are assigned to you. $ar{f l}$ |                         |           |               |            |              |  |
| Work on Re                                                         | elease Transfer Start C | hange Bu: | siness Catego | ory Refres | h            |  |
| 🔲 Priority 🗘                                                       | Task Name 🗇             | State 🗘   | Kind 🗇        | Owner 🗘    | Originator 🗘 |  |
| 5                                                                  | ManualApprover          | Ready     | To-do Task    |            | admin        |  |
| 5                                                                  | SecondApprovalHumanTask | Ready     | To-do Task    |            | admin        |  |
| Items found: 2                                                     | Items selected: 0       |           | << Pa         | ge 1 of 1  | >> Items     |  |
| e. Logout of th                                                    | e BPC explorer          |           |               |            |              |  |

Note: Do not remove the applications from the WebSphere Process Server test environment at this time.

## Part 3: Create and update the new process version

In this part of the lab, you will create a new process template version from the existing process template and add a critical change and uncritical changes. You will be able to see the differences between the original process version and the new process version in the Differences Editor.

- 1. In the Business Integration view, right click the LoanApplication2009 module, and then select **New Process Version** from the pop-up menu. The New Process Version creation wizard is launched
- 2. Specify the name and location of the new process version module
  - \_\_\_\_a. New module name : LoanApplication2010
  - \_\_\_\_b. Select the check box for Use default location to accept the default module location

| 🚯 New Process Version                                                                                                    |                |        |        |        |
|----------------------------------------------------------------------------------------------------|----------------|--------|--------|--------|
| Specify the Module Name and Loca                                                                                                    | $\diamond$     |        |        |        |
| Specify a name and location for the copy of the module. The copied module will contain the new process version for further modifications. |                |        |        |        |
| Module name: LoanApplication2009                                                                                                    |                |        |        |        |
| New module name: LoanApplication2010                                                                                                    |                |        |        |        |
| ☑ Use default location                                                                                                    |                |        |        |        |
| Location: C:\LabFiles70\WP5\ProcessMigration\workspace\LoanApplication2010                                                                |                |        |        |        |
|                                                                                                    |                |        |        |        |
| 0                                                                                                    | < <u>B</u> ack | Next > | Einish | Cancel |

\_\_\_\_\_ 3. Click Next.

- 4. In the next panel, specify when the new process version becomes valid
  - \_\_\_\_a. Select the radio button for **Now**

**Note:** For demonstrational purposes, you will select process validation time as Now in order to highlight how the migration specification is acted upon. In a production environment, it is recommended to specify a date and time when the new process version becomes valid.

| 🌐 New Process Version                                                                                                  |            |
|----------------------------------------------------------------------------------------------------|------------|
| Specify When the New Versions Become Valid                                                                             | $\diamond$ |
| Specify when the processes, human tasks, and state machines of the copied module become valid.                         | - (m)      |
| Process Version          Now         Specify date and time (UTC):         Dec 22, 2009         Time:       15 🚔 ; 22 🚔 | : 12 😤     |
| Control     Control     Control       Control     Control     Control                                                  | Cancel     |

- \_\_\_ 5. Click Next
- 6. In the next panel, select all or the process components you want to migrate
  - \_\_\_\_a. Select the check box for LoanApprovalProcess

| 🖶 New Process Version                                                                                |                                 |                                      |                              |            |
|----------------------------------------------------------------------------------------------------|---------------------------------|--------------------------------------|------------------------------|------------|
| Select the Components                                                                                |                                 |                                      |                              | $\diamond$ |
| Select the process components that you want to o<br>Instances of these process components that are r | reate process<br>running can be | migration specifi<br>migrated to the | cations for.<br>new version. | - (m)      |
| Process components:                                                                                  |                                 |                                      |                              |            |
| 🗹 👤 LoanApprovalProcess                                                                              |                                 |                                      |                              |            |
| Select All Clear All                                                                                 |                                 |                                      |                              |            |
| 0                                                                                                    | < Back                          | Next >                               | Finish                       | Cancel     |

7. Click Finish

8. You should see the new process version module named LoanApplication2010 created under the Projects section in the Business Integration view. Note that the entire copy of the older version is created

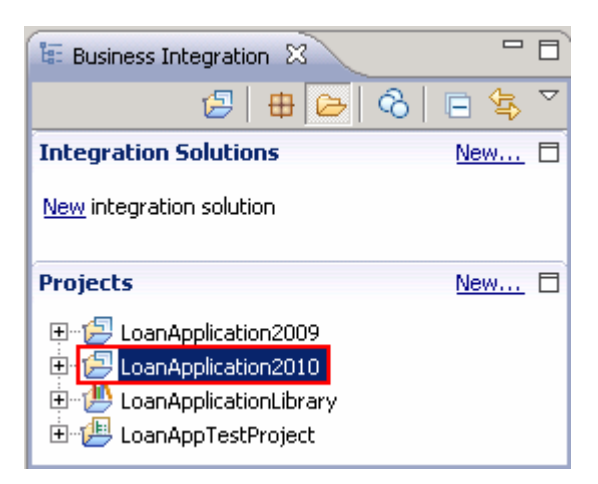

- 9. Now, make changes to the new process version you created. You will make an uncritical change which will not interfere with the process migration and a critical change which will actually interfere with the migration specification of the business process
  - \_\_\_\_\_a. Uncritical change: Add a description to the LoanApprovalProcess. In the Business Integration view, expand LoanApplication2010 → Integration Logic → Process and double click LoanApprovalProcess to open it in the process editor

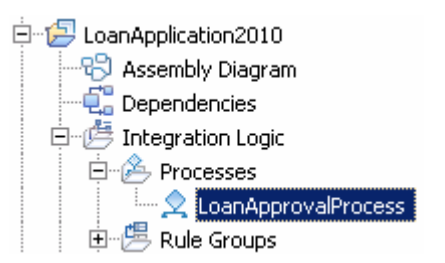

- \_\_\_\_b. In the LoanApprovalProcess editor, select the CheckAutoApproval invoke activity and then select the Properties tab in the lower quadrant of the integration work bench
  - 1) Description : Uncritical change to business process, will not interfere with the migration specification

| 🔠 Task Flows 🗟 Build Act | tivities 🔲 Properties | 🛿 🛛 🔝 Problems 👔 Server Logs 👫 Servers 🛛 🛛 🖓 🗖 🗖                                     |
|--------------------------|-----------------------|--------------------------------------------------------------------------------------|
| 🖨 Invoke - CheckAu       | toApproval            |                                                                                      |
| Description              | ne:*                  | CheckAutoApproval                                                                    |
| Details                  | play name:            | CheckAutoApproval                                                                    |
| Compensation             | cription:             | Uncritical change to business process, will not interfere with the migration specifi |
| Correlation              | :umentation:          |                                                                                      |
| Expiration               |                       |                                                                                      |
| Server                   |                       |                                                                                      |
| Administration           |                       |                                                                                      |

\_\_\_\_\_ c. Critical change: Any new BPEL activity can be used for a critical change, but you are going to add a **Data Map** activity to the LoanApprovalProcess editor canvas to highlight this new enhancement to version 7. In the LoanApprovalProcess editor, select the **Data Map** activity from the palette tray to the left and drop it above the **SecondApprovalHumanTask** activity of the LoanApprovalProcess.

| <br>                    |            |
|-------------------------|------------|
| SecondApprovalHumanTask | 🖅 Data Map |
|                         |            |

- \_\_\_\_ d. The New Data Map wizard is opened
  - 1) Select the radio button for XML map

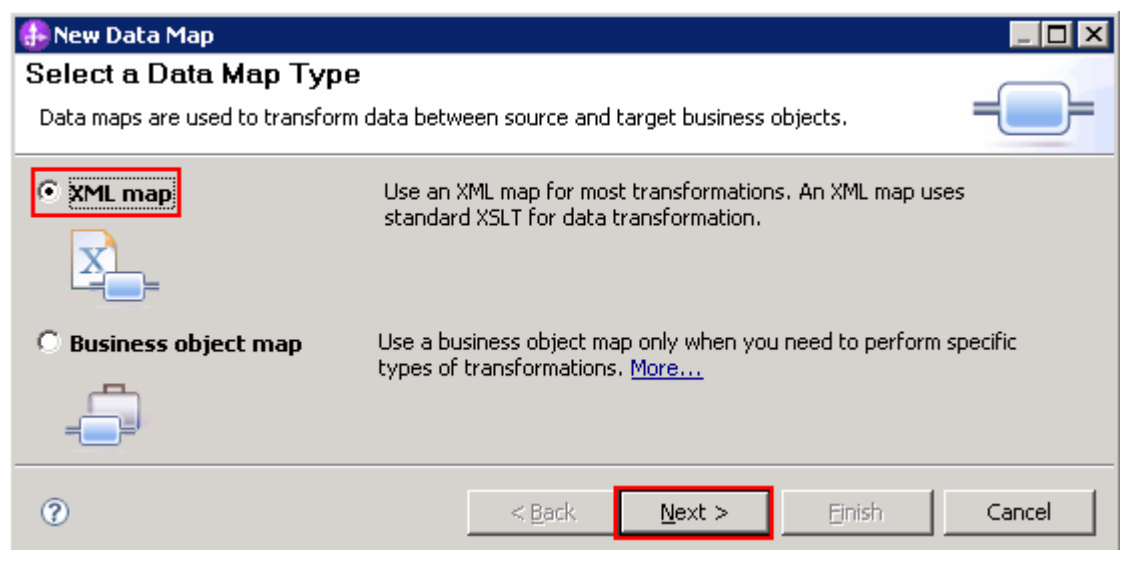

\_ e. Click Next

\_\_\_\_f. In the next panel, type the name for the new XML Map activity

| 1) | Name : | NewActivit | yCriticalChange |
|----|--------|------------|-----------------|
|----|--------|------------|-----------------|

| 🤮 New Data Map     |                                                                 |        |
|--------------------|-----------------------------------------------------------------|--------|
| Create an XML Map  |                                                                 |        |
| XML maps are use   | a to transform data between source and target business objects. |        |
| Module or library: | LoanApplication2010  Browse                                     | New    |
| Namespace:         | http://LoanApplication2010/NewActivityCriticalChang 🗹 Default   |        |
| F <u>o</u> lder:   | Browse                                                          |        |
| N <u>a</u> me:     | NewActivityCriticalChange                                       |        |
| 0                  | < <u>B</u> ack <u>Next</u> Enish                                | Cancel |

#### \_\_\_g. Click Next

\_\_\_\_h. In the next panel, select the input and output objects. Click the **Add Variables** button for the Input Variables text area and select **ApplicationInput** from the **Select a Variable** dialog

| 🚯 Select a ¥ariable                                                                                                    | _ 🗆 🗡   |
|----------------------------------------------------------------------------------------------------|---------|
| Variable Name (? = any character, $*$ = any S                                                                                                    | tring): |
|                                                                                                    | New     |
| Matches:                                                                                                    |         |
| <ul> <li>ApplicationInput</li> <li>AutoApprovalData</li> <li>AutoApprovalResponseData</li> <li>BankResponse</li> <li>ManualApprovalData</li> </ul> |         |
| Variable Type:                                                                                                    |         |
| LoanRequestBO                                                                                                    |         |
| ОК                                                                                                    | Cancel  |

#### \_\_\_ i. Click OK

\_\_\_\_j. Similarly, click the Add Variables button for the Output Variables text area and select ApplicationInput from the Select a Variable dialog.

\_\_\_\_k. The final Select Input and Output Business Objects panel should look like in the picture below:

| 🥵 New Data Map                             |                                          |                                        |                    |                |                               |                |
|--------------------------------------------|------------------------------------------|----------------------------------------|--------------------|----------------|-------------------------------|----------------|
| Select Input and<br>The XML map will trans | Output Busines<br>sform the input busine | ss Objects<br>ess object into the out; | out business (     | object.        | X                             |                |
| Input Variables:                           |                                          |                                        |                    |                |                               |                |
| ApplicationInput                           | http://LoadApplicatio                    | onLibrary - LoanReque:                 | stBO               | A              | <b>dd Variabl</b><br>move Var | e              |
| I<br>Output Variables:                     |                                          |                                        |                    |                |                               |                |
| ApplicationInput                           | http://LoadApplicatio                    | onLibrary - LoanReque                  | stBO               | Re             | dd Variabl<br>move Var        | e              |
| ?                                          |                                          | < <u>B</u> ack                         | <u>l</u> ext >     | <u>F</u> inish | Can                           | cel            |
| I. Click <b>Finish</b>                     | Map activity oper                        | s in the XML edito                     | n Click <b>M</b> a | an source to   | target                        | based on       |
| name and type                              | es icon (🕂).                             |                                        |                    |                | , tai get                     |                |
| ►NewActivityCrit                           | icalChange                               | ♪ \$-   \$- ×                          | jþi jø             | R. C 4         | <b>1</b>                      | 0-             |
| n. This will map th<br>shown below:        | ne Application Info                      | and LoanAmount                         | input/outp         | out elements   | using ir                      | lline maps as  |
| vActivityCriticalChange                    | P 10 1                                   | 🖻 🗶   🕅 🕅                              | 🖳 🕼                | 🗦 🚺 🔚          |                               |                |
| 🔄 LoanRequestBO                            |                                          |                                        | 🗆 🔛 La             | oanRequestBO   |                               |                |
| <click filter="" to=""></click>            |                                          |                                        | ⇒ <⊂li             | ck to filter>  |                               |                |
| e ApplicantInfo [01]                       | PersonalDataBO                           | Local map 🔻 😤                          | 🛨 🖻 A              | pplicantInfo   | [01]                          | PersonalDataBC |
| <b>a</b> Less Annual <b>50</b> , 11        | :- L                                     | Move 🔻                                 | 🗂 🖪 La             | oanAmount      | [01]                          | int            |

\_\_\_\_ o. Save the changes. From the menu select File → Save (or Ctrl + S from your keyboard) to save your changes and close the XML editor.

e LoanAmount

[0..1] int

- \_\_\_\_p. Now, rename the XML Data Activity. In the LoanApprovalProcess editor, select the **DataMap** activity and then select the Properties tab. Update the Name and Display name fields
  - 1) Name : NewActicityCriticalChange
  - 2) Display name : NewActicityCriticalChange

| Faults  Faults  Human Workflow  Human Task  Collaboration Scope |                         | SecondApprovalHumanTask                |
|-----------------------------------------------------------------|-------------------------|----------------------------------------|
| Task Flows 🕝 Build A                                            | Activities Properties 🕅 | Problems 🗑 Server Logs 👯 Servers 🔍 🗖 🗖 |
| Description                                                     | Name:*                  | NewActivityCriticalChange              |
| Details                                                         | Display name:           | NewActivityCriticalChange              |
| ~~~~~~~~~~~~~~~~~~~~~~~~~~~~~~~~~~~~~~~                         | Description:            | Insert Variable                        |

- \_\_\_\_ q. Save the changes. From the menu select **File** → **Save** (or **Ctrl** + **S** from your keyboard) to save your changes and close the LoanApprovalProcess
- 10. Verify the process migration specification. Now, you will verify where the process migration specification is generated in the new process module
  - \_\_\_\_a. In the Business Integration view, expand LoanApplication2010 → Integration Logic → Process Migration Specification and then double click LoanApprovalProcess. The LoanApprovalProcess migration specification viewer is opened. You can view the information related to the migration source and target

#### LoanApprovalProcess - Process Migration Specification

| General Settings<br>pecify the general settings of this process<br>migration specification. | Source and Target<br>Select business process compo<br>target of this process migratio                                                | onents to be the source and the<br>on specification.                                                            |          |
|---------------------------------------------------------------------------------------------|----------------------------------------------------------------------------------------------------|----------------------------------------------------------------------------------------------------|----------|
| Name: * LoanApprovalProcess                                                                 | Migration Source                                                                                                    |                                                                                                    |          |
| N <u>a</u> mespace: * http://LoanApplication2010<br>Display name: LoanApprovalProcess       | Module:<br>Module version:                                                                                                    | LoanApplication2009<br>(none)                                                                                   | Browse   |
|                                                                                             | Business process component:                                                                                                    | 👤 LoanApprovalProcess                                                                                           |          |
|                                                                                             | Valid from:                                                                                                    | October 27, 2008 4:50:27 PM                                                                                     |          |
|                                                                                             | Migration Target                                                                                                    |                                                                                                    |          |
|                                                                                             | Module:                                                                                                    | LoanApplication2010                                                                                             | Province |
|                                                                                             | Module version:                                                                                                    | (none)                                                                                                    | Drowse   |
|                                                                                             | Module version:<br>Business process component:                                                                                       | (none)                                                                                                    | browse   |
|                                                                                             | Module version:<br>Business process component:<br>Valid from:                                                                        | (none)<br><u>LoanApprovalProcess</u><br>December 22, 2009 3:35:44 PM                                            | browse   |
|                                                                                             | Module version:<br>Business process component:<br>Valid from:<br>Review the changes between<br>version on the <u>Differences</u> tai | (none)<br>(none)<br>(none)<br>(none)<br>December 22, 2009 3:35:44 PM<br>the source and the target process<br>b. | DLowse   |

- \_\_\_\_b. Now select the **Differences** tab, at the bottom of the LoanApprovalProcess migration specification viewer to review the changes between the source and target process version
  - 1) Select the first change listed, which is the uncritical change, a description update to the CheckAutoApproval activity. Note that the uncritical changes are represented with yellow in color

| la Differences                                                                                                    | \$ <sup>6</sup>                                                         |
|----------------------------------------------------------------------------------------------------|-------------------------------------------------------------------------|
| <b>Review the Differences between the Source and the T</b><br>To review the changes between the source and the target of t<br>following list. <u>More</u>                     | Farget<br>this process migration specification, select an item in the   |
| The CheckAutoApproval activity has been modified. The f<br>The NewActivityCriticalChange activity has been added.<br>The process has been modified. The following attribute w | ollowing attribute was changed: Description.<br>vas changed: ValidFrom. |
| 🗐 LoanApplication2009 👤 LoanApprovalProcess                                                                                                    | 🗐 LoanApplication2010 👷 LoanApprovalProcess                             |
| October 27, 2008 4:50:27 PM                                                                                                    | December 22, 2009 3:35:44 PM                                            |
| Q Q 🛛                                                                                                    | Q Q 🖪                                                                   |
| Receive                                                                                                    | AutoApproval                                                            |
| CheckAutoApproval                                                                                                    | AutoApproved Otherwise                                                  |
| Overview Differences                                                                                                    |                                                                         |

\_\_\_\_ c. Now, select the second change listed, which is the critical change, the addition of a new Data Map to the new process version. Note that the critical changes are represented with green in color

| 🖕 Differences                                                                                                    | ÷                                                                                |
|----------------------------------------------------------------------------------------------------|----------------------------------------------------------------------------------|
| Review the Differences between the Source and the<br>To review the changes between the source and the target of<br>following list. <u>More</u>                         | • Target<br>f this process migration specification, select an item in the        |
| The CheckAutoApproval activity has been modified. The The NewActivityCriticalChange activity has been added.<br>The process has been modified. The following attribute | e following attribute was changed: Description.<br>was changed: ValidFrom.       |
| LoanApplication2009<br>October 27, 2008 4:50:27 PM                                                                                                    | Event LoanApplication2010<br>LoanApprovalProcess<br>December 22, 2009 3:35:44 PM |
| Q Q 🛛                                                                                                    | Q Q 🛛                                                                            |
|                                                                                                    | ProcessApplicat                                                                  |
| CopyInput                                                                                                    | NewActivityCriticalChange                                                        |
|                                                                                                    |                                                                                  |
| erview Dirrerences                                                                                                    |                                                                                  |

**Note:** TO update the new process version, you can click the LoanApprovalProcess link, update the process and then click the refresh ( ) icon over top right corner and review the differences.

- \_\_\_\_d. Close the LoanApprovalProcess migration specification viewer
- \_\_\_\_e. Ensure the all the changes have been saved at this point. (File → Save All)
- \_\_\_\_\_11. The LoanApprovalProcess migration is complete.

# Part 4: Deploy the new process application and migrate the process instances

In this part of the lab, you will deploy the new process version application to the WebSphere Process Server test environment and then migrate the live process instances from the old process version to the new version using the Business Process Choreographer Explorer (BPC Explorer). You will see how uncritical changes to an in-flight process, where the live process current state has already passed where the uncritical change was made, can be successful. Inversely, you will see how the migration specification correctly does not allow migration of live, in-flight process instances where the current state has passed any critical changes.

- Add the new process project to the WebSphere Process Server test environment. Add the LoanApplication2010App project to the test server using the Add and Remove Projects wizard from the server pop-up menu
  - \_\_\_\_a. Right-click on WebSphere Process Server v7.0 under the Servers view and select Add and remove projects... from the context menu
  - \_\_\_\_ b. In the Add and Remove Projects window, click Add> to add the LoanApplication2010App project to the Configured projects text area

| 🚯 Add and Remove Projects          |                           |                            |
|------------------------------------|---------------------------|----------------------------|
| Add and Remove Project             | cts                       |                            |
| Modify the projects that are con   | figured on the server     |                            |
| Move projects to the right to con  | figure them on the server |                            |
| Available projects:                |                           | Configured projects:       |
| 🗉 🛅 LoanApplication2010App         |                           | 🕀 🔚 LoanApplication2009App |
|                                    | Add >                     |                            |
|                                    | < Remove                  |                            |
|                                    | Add All >>                |                            |
|                                    | << Remove All             |                            |
| ✓ If server is started, publish ch | nanges immediately        |                            |
| 0                                  | <back next=""></back>     | Finish Cancel              |

\_\_\_ c. Ensure the project is moved to Configured projects text area. Click Finish

\_\_\_\_d. Wait while the project is being published to the server

| 🔀 Task Flows ᢙ Build Activities 🔲 Properties 🔝 Problems 🔞 Server Log | s 해 Servers 🛛 | - 8            |
|----------------------------------------------------------------------|---------------|----------------|
|                                                                      | 参 🜔 🖉         | <b>•</b> 🕑   🛅 |
| Server 🔺                                                             | State         | Status         |
| 😹 WebSphere Business Monitor Server v7.0 on WebSphere Process Server | 🔚 Stopped     |                |
| 😑 🔀 WebSphere Process Server v7.0 at localhost                       | 🚡 Started     | Publishing     |
| 포 🛅 LoanApplication2009App                                           | 🖡 Started     | Republish      |
| 🗉 🛅 LoanApplication2010App                                           |               |                |
| 🖅 🛅 LoanAppTestProjectApp                                            | 🖐 Started     | Synchronized   |

e. Once the project is published, from the Servers view, expand WebSphere Process Server v7.0 to view see if the application is started as shown below:

| 😤 Task Flows ᢙ Build Activities 🔲 Properties 🔝 Problems 🔞 Server Log | s 해 Servers 🛛 |              |
|----------------------------------------------------------------------|---------------|--------------|
|                                                                      | 参 🜔 🖉         | 🗖 🤨 🖥        |
| Server 🔺                                                             | State         | Status       |
| 😹 WebSphere Business Monitor Server v7.0 on WebSphere Process Server | 遣 Stopped     |              |
| 😑 🔀 WebSphere Process Server v7.0 at localhost                       | 🚡 Started     | Synchronized |
| 🗉 🛅 LoanApplication2009App                                           | 🖡 Started     | Synchronized |
| 🗉 🛅 LoanApplication2010App                                           | 🖡 Started     | Synchronized |
| 표 🔚 LoanAppTestProjectApp                                            | 🐌 Started     | Synchronized |

Launch the Business Process Choreographer (BPC) Explorer site 2.

\_\_\_\_a. In the Servers view, right click over WebSphere Process Server v7.0 and then select Launch → Business Process Choreographer from the context menu

b. Enter the username (admin) and password (admin) and click Login

Alternative: Launch the BPC Explorer site for the Web browser using URL: Ex: http://localhost:9080/bpc

3. In the left navigation pane, click the All Versions link under the Process Templates section

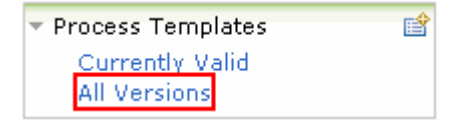

In the All Versions Of Templates panel to the right, you should see two process instances listed, 4. one indicating the old version of LoanApprovalProcess dated 10/27/2008 and the other indicating the new version of LoanApprovalProcess with the current date, similar to the below picture:

All Versions Of Templates Use this page to view all versions of all process templates. 🗓 Instances View Structure Refresh 🔲 Process Template Name 🔿 Valid From 🔿 State 🔿 Namespace 🔿 Application Name 🔿 LoanApprovalProcess 12/22/2009 9:35:44 AM CST Started http://LoanApplicationModule LoanApplication2010App LoanApprovalProcess 10/27/2008 11:50:27 AM CDT Started http://LoanApplicationModule LoanApplication2009App Items per page: 20 💌 Items found: 2 Items selected: 0 << Page 1 of 1 >> IBM WebSphere Process Server V 7.0 - Lab exercise

De

**Note:** Remember that you can not start new process instances from the older process version once the newer process version becomes currently valid. The main goal of this enhancement is to allow in-flight migration of the existing process instances created from and old process version to the new process version.

5. Now, in the left navigation pane, click the **Current Valid** link under the **Process Templates** section

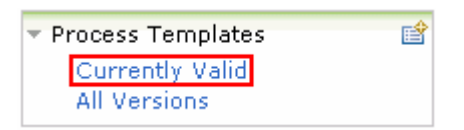

6. In the **Currently Valid Process Templates** panel to the right, you should see all currently valid process instances listed. You should see one process instance listed in the view indicating that the new process version you deployed is currently active as shown below:

| Currently Valid Process Templates                           |                                                                 |
|-------------------------------------------------------------|-----------------------------------------------------------------|
| Use this page to view process templates on which you can we | ork. 🗉                                                          |
| Start Instance Instances View Structure Refresh             |                                                                 |
| 🔲 🛛 Process Template Name 🗘 Valid From 🗘                    | Long Running $\Diamond$ State $\Diamond$ Description $\Diamond$ |
| LoanApprovalProcess 12/22/2009 9:35:44 AM CS                | T yes Started                                                   |
| Items found: 1 Items selected: 0                            | < Page 1 of 1 > Items per page: 20 💌                            |

**Note:** A new process version becomes valid from the date of validation you provided when creating the new process version.

- 7. In the left navigation pane, click the **All Versions** link under the **Process Templates** section
  - 8. In the All Versions Of Templates panel to the right, select the check box for old version of LoanApprovalProcess dated 10/27/2008

| All Versions Of Templates                      |                                                   |                            |
|------------------------------------------------|---------------------------------------------------|----------------------------|
| Use this page to view all versions of all proc | ess templates. İ                                  |                            |
| Instances View Structure Refresh               |                                                   |                            |
| 🔲 Process Template Name 🗘 Valid From 🖒         | State 🗇 Namespace 🗇                               | Application Name 🗇 🛛 De    |
| LoanApprovalProcess 12/22/2009 9               | 35:44 AM CST_Started_http://LoanApplicationModu   | ile LoanApplication2010App |
| LoanApprovalProcess 10/27/2008 1               | 1:50:27 AM CDT Started http://LoanApplicationModu | ile LoanApplication2009App |
| Items found: 2 Items selected: 0               | < Page 1 of 1 >> Items pe                         | er page: 20 💌              |

9. Click the **Instances** button over the top.

10. In the next Process Instances for Process Templates panel, select the check boxes for all the process instances and then click the Migrate button over the top

| Process Instances for Process Te                                          | mplates                        |                              |             |
|---------------------------------------------------------------------------|--------------------------------|------------------------------|-------------|
| Use this page to work with process instances th                           | at belong to specific proce    | ss templates. İ              |             |
| Migrate Terminate Delete View Proces                                      | s State Refresh                |                              |             |
| ₽rocess Instance Name ♦                                                   | Process Template Name          | 🗘 Valid From 🗘               | State 🗇     |
| PI:90030125.b374a40a.deb4fcf6.6d9d00df                                    | LoanApprovalProcess            | 10/27/2008 11:50:27 AM (     | CDT Running |
| ✓_PI:90030125.b368b412.deb4fcf6.6d9d0093                                  | LoanApprovalProcess            | 10/27/2008 11:50:27 AM (     | CDT Running |
| Items found: 2 Items selected: 2                                          | Page 1                         | of 1 🔜 Items per pag         | je: 20 💌    |
| 11. You should see one process instance encountered a problem as shown be | e has successfully migratelow: | ed but the other did not and |             |
| Number of problems encountered: 1                                         |                                |                              |             |
| Migrate Terminate Delete View Proces                                      | s State Refresh                |                              |             |
| 🥅 Process Instance Name 🗘                                                 | Process Template Nam           | e 🗘 Valid From 🗘             | State 🗘     |
| 🔇 🗖 _PI:90030125.b368b412.deb4fcf6.6d9d00                                 | 93 LoanApprovalProcess         | 10/27/2008 11:50:27 AM       | CDT Running |
| Items found: 1 Items selected: 0                                          | Page 1                         | of 1 ->> Items per page      | 20 💌        |

The reason why this process instance failed to migrate is because it has already passed the critical change that occurred in the new process instance version. Meaning, the process instance has already passed the new Data Map activity in the LoanApprovalProcess. Remember this instance is started with loan application amount of \$44,000 (< \$50,000) and the application was auto approved, which it already reached the SecondApprovalHumanTask activity but not complete. Hence this instance can not be migrated to the new version.

12. Select the Sever logs view in the lower quadrant of WebSphere Integration Developer to troubleshoot the problem. Scroll down to locate the Log message indication an error as shown below:

🗖 😇 Log message 🔄 Dec 22, 2009 13:41:01.... 000000f4 🔄 CWWBE0198E: The process '\_PI:90030125.b368b4....

\_\_\_\_a. Double click the log message to open in a dialog to have clear view of the message:

| 🚯 Propertie | es 📃 🗆 🗙                                                                                                    |
|-------------|----------------------------------------------------------------------------------------------------|
| 🤨 , log me  | essage 🗘 🖓                                                                                                    |
| Time:       | Dec 22, 2009 13:41:01.718 CST                                                                                                    |
| Thread ID:  | 000000f4                                                                                                    |
| Contents:   | • Translated C Raw                                                                                                    |
|             | CWWBE0198E: The process '_PI:90030125.b368b412.deb4fcf6.6d9d0093' cannot be migrated to process model 'LoanApprovalProcess' with valid from date 'Tue 2009-12-22 15:35:44.000' because it already passed critical changes. |
| -           |                                                                                                    |
| (?)         | OK                                                                                                    |

b. Click **OK** 

- \_ 13. Now, verify the migrated process instance
  - \_\_\_\_a. In the left navigation pane, click the All Versions link under the Process Templates section
  - \_\_\_\_b. In the All Versions Of Templates panel to the right, select the check box for new version of LoanApprovalProcess dated 12/22/2009

| All Versions Of Templates                                                                                                    |                                                                |                               |
|----------------------------------------------------------------------------------------------------|----------------------------------------------------------------|-------------------------------|
| Use this page to view all versions of all process te                                                                                             | emplates. 🗓                                                    |                               |
| Instances View Structure Refresh                                                                                                    |                                                                |                               |
| 🗖 Process Template Name 🗘 Valid From 🗘                                                                                                    | State 🗘 Namespace 🗘                                            | Application Name 🗇 🛛 D        |
| LoanApprovalProcess 12/22/2009 9:35:44                                                                                                    | 4 AM CST Started http://LoanApplication/                       | Module LoanApplication2010App |
| LoanApprovalProcess 10/27/2008 11:50:                                                                                                    | 27 AM CDT Started http://LoanApplicationI                      | Module LoanApplication2009App |
| Items found: 2 Items selected: 0                                                                                                    | Page 1 of 1 >> Iter                                            | ns per page: 20 💌             |
| c. Click the <b>Instances</b> button over the <b>Instances</b> button over the next <b>Process Instances for</b> process instance as shown below | he top<br>or Process Templates panel, click ove<br>v:          | r the name of the             |
| Process Instances for Process Te                                                                                                    | mplates                                                        |                               |
| Use this page to work with process instances the                                                                                                 | at belong to specific process templates. I                     | i                             |
| Migrate Terminate Delete View Proces                                                                                                    | s State Refresh                                                |                               |
| 🗖 Process Instance Name 🗇                                                                                                    | Process Template Name $\diamondsuit$ Valid From $\diamondsuit$ | 🗘 💦 State 🗘                   |
| PI:90030125.b374a40a.deb4fcf6.6d9d00df                                                                                                    | LoanApprovalProcess 12/22/2009                                 | 9:35:44 AM CST Running        |

\_\_\_\_e. In the next panel, review the process description. You should see the process instance is marked as migrated and the Valid From date is current

<<

Page 1 of 1

>>

Items found: 1 Items selected: 1

Items per page: 20 💌

| Process Instance<br>Use this page to view inform<br>the process instance. []                             | ation about a process instance and, optionally, to work on                                                                                                    |
|----------------------------------------------------------------------------------------------------|----------------------------------------------------------------------------------------------------|
| Terminate Suspend V                                                                                      | Vork Items Create Work Items View Process State T                                                                                                    |
| Process Description                                                                                      |                                                                                                    |
| Process Instance Name<br>Description<br>State<br>Migrated                                                | _PI:90030125.b374a40a.deb4fcf6.6d9d00df<br>Running<br><b>yes</b>                                                                                                    |
| Details Process Inp<br>Process Instance ID<br>Process Template Name<br>Process Template ID<br>Valid From | ut Message Activities Waiting Operations Related P<br>PI:90030125.b374a40a.deb4fcf6.6d9d00df<br>LoanApprovalProcess<br>PT:90010125.b7c5509c.deb4fcf6.6d9d012f<br>12/22/2009 9:35:44 AM CST |
| Starter<br>Administrators<br>Readers<br>Created<br>Started<br>Resumes<br>Parent Name                     | admin<br>admin<br>12/21/2009 4:56:23 PM CST<br>12/21/2009 4:56:23 PM CST                                                                                                    |
| Top-Level Name                                                                                           | _PI:90030125.b374a40a.deb4fcf6.6d9d00df                                                                                                    |

\_\_\_\_\_f. Now, click the **View Process State** button over the top. You should see two process templates mentioned. Template 1 indicates the old version in a light bluish gray color and Template 2 indicates the new version from where the critical change has occurred in white color

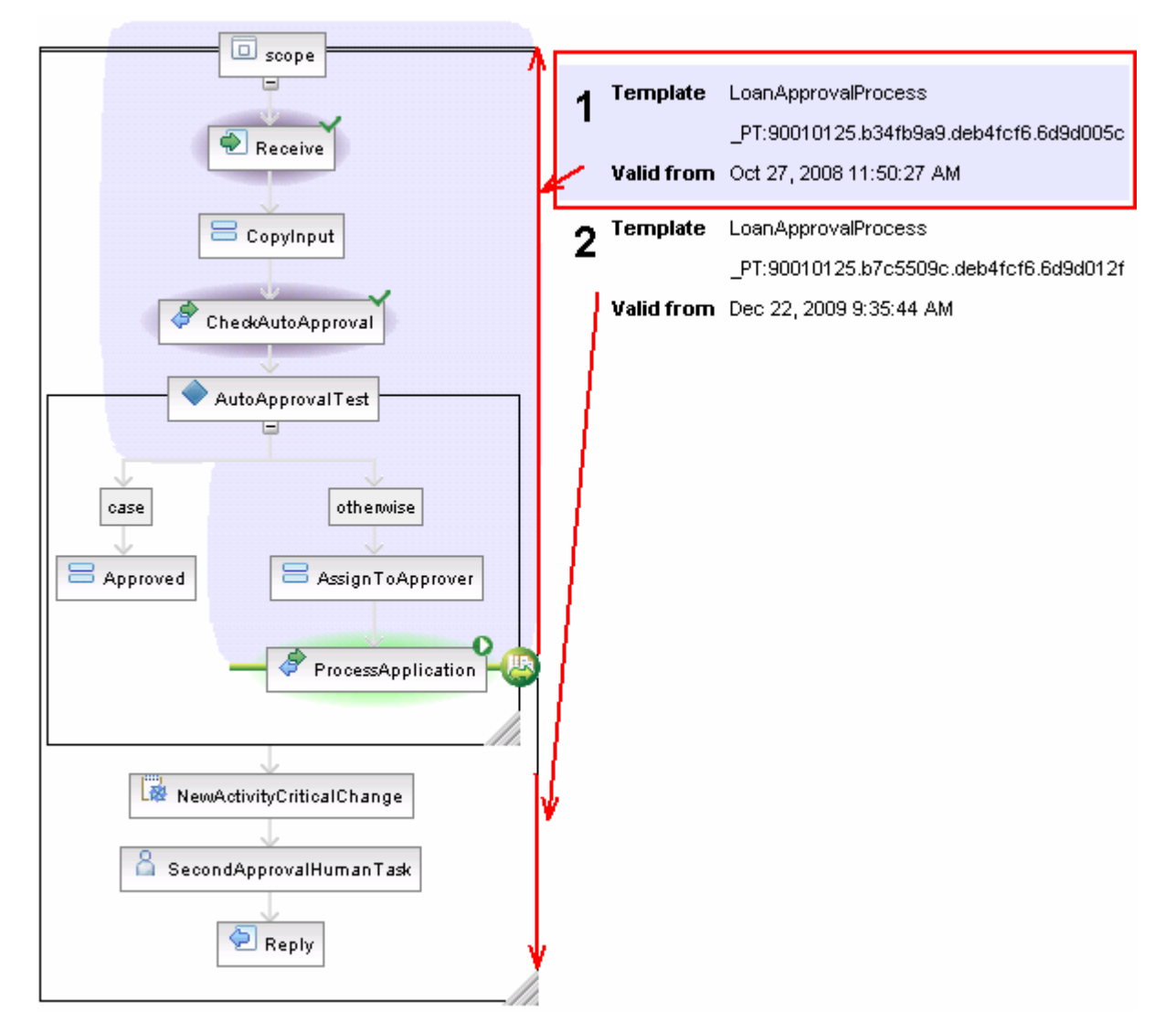

- 14. Complete all the process instances
  - \_\_\_\_a. In the left navigation pane, click the My To-dos link under the Task Instances section

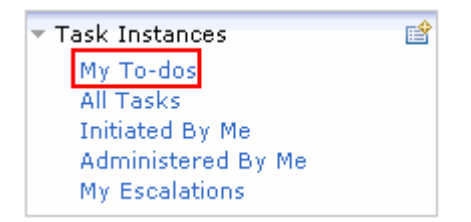

\_\_\_\_\_b. In the **My To-dos** panel to the right, you should see two process task instances listed, one indicating manual approval and the other indicating human task approval as shown below:

admin

Items

>>

| Mv To-dos        |                                 |            |               |           |              |
|------------------|---------------------------------|------------|---------------|-----------|--------------|
| Use this page to | ) work on tasks that are assign | ied to you | . 1           |           |              |
| Work on Re       | elease Transfer Start C         | hange Bus  | iness Catego  | ry Refres | h            |
| 🔲 Priority 🗇     | Task Name 🗘                     | State 🔿    | Kind 🗇        | Owner 🗇   | Originator 🗘 |
| 5                | ManualApprover                  | Ready      | To-do Task    |           | admin        |
| 5                | SecondApprovalHumanTask         | Ready      | To-do Task    |           | admin        |
| Items found: 2   | Items selected: 0               |            | Pag           | ge 1 of 1 | >>> Items    |
| c. Select the c  | heck box for ManualApprove      | er task    |               |           |              |
| My To-dos        |                                 |            |               |           |              |
| Use this page to | work on tasks that are assign   | ed to you. | i             |           |              |
| Work on Re       | lease Transfer Start C          | hange Bus  | iness Categor | ry Refres | h            |
| 🔲 Priority 🗇     | Task Name 🗘                     | State 🗘    | Kind 🗇        | Owner 🗘   | Originator 🗘 |
| ✓ 5              | ManualApprover                  | Claimed    | To-do Task    | admin     | admin        |
| 5                | SecondApprovalHumanTask         | Claimed    | To-do Task    | admin     | admin        |

SecondApprovalHumanTask Claimed To-do Task admin

<<

Page 1 of 1

```
Items found: 2 Items selected: 1
```

- \_\_\_\_d. Click the Work on button
- \_\_\_\_e. In the next Task Message panel, click the Complete button
- \_\_\_\_f. Similarly complete the SecondApprovalHumanTask task to complete all tasks and keep the BPC DB clear for the next lab.
- \_\_\_\_\_15. Logout of the BPC explorer

#### Part 5: Save work and clean up server

Export project as Project Interchange file. Switch to the 'Business Integration' perspective (Window  $\rightarrow$  Open Perspective  $\rightarrow$  Other and then select 'Business Integration')

- 1. In WebSphere Integration Developer, Navigate to File → Export
- \_\_\_\_\_2. Expand Other and select Project Interchange from the tree. Click Next
- 3. Out of all the projects listed, you only need to add a check next to four projects LoanAppTestProject LoanApplication2009 LoanApplication2010 LoanApplicationLibrary

All other projects are generated upon import of the project interchange

- 4. Save in C:/LabFiles70/WPS/ProcessMigration/solution
- 5. Name the project interchange WPIv70\_WPS\_Finished\_ProcessMigration\_PI.zip

## What you did in this exercise

This lab provided you with an understanding of how to migrate a business process template using WebSphere Integration Developer V7.0, deployed the new business process template version to the process server and then migrated live, in-flight process instances from the older business process template version to the new business process template version at run time using the Business Process Choreographer Explorer.

## **Solution instructions**

- \_\_\_\_\_1. Import Solution Project Interchange file
  - \_\_\_\_a. With a blank workspace in WebSphere Integration Developer, Go to File → Import → Project Interchange
  - \_\_\_\_b. Click top Browse button and navigate to <LAB\_FILES>/solution/WPIv70\_WPS\_ProcessMigration\_PI\_Solution.zip
  - \_\_\_\_ c. Select all the 6 project listed
  - \_\_\_ d. Click Finish button
- \_\_\_\_\_2. Continue from here

## Task: Adding remote server to WebSphere Integration Developer test environment

This task describes how to add a remote server to the WebSphere Integration Developer Test environment. This example uses a z/OS machine.

Create a new remote server.

- \_\_\_\_\_1. Define a new remote server to WebSphere Integration Developer.
- \_\_\_\_\_2. Right click the background of the **Servers** view to access the pop-up menu.
- \_\_\_\_ 3. Select New → Server.

| Build Activities Properties Problems 👭 Servers 🔀 |                           | 🌣 🕐 🖉 🐁 🔳 🖽 🗖 |
|--------------------------------------------------|---------------------------|---------------|
| Server                                           | Status                    | State         |
| WebSphere Process Server v6.1                    | 🛅 Stopped                 | Republish     |
|                                                  | New                       | 🕆 Server      |
|                                                  | 音 Add and Remove Projects |               |
|                                                  |                           | _             |

- 4. In the New Server dialog, specify the remote server's host name, <HOSTNAME>.
- 5. Ensure that the appropriate server type, 'WebSphere Process v7.0 Server' or 'WebSphere ESB v7.0 Server', is highlighted in the server type list

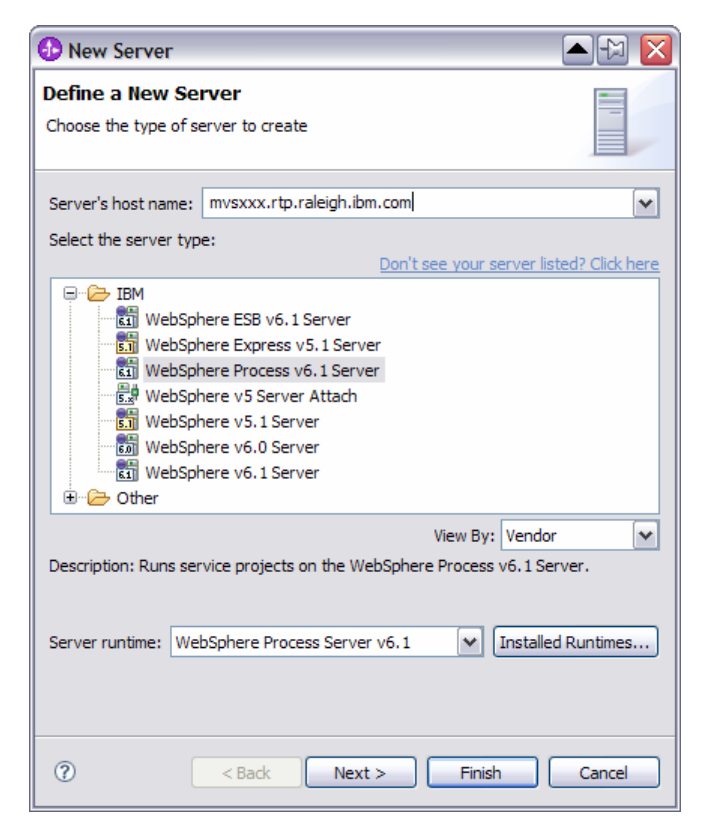

#### \_\_\_\_6. Click Next

7. On the WebSphere Server Settings page, leave the radio button for SOAP selected, changing the SOAP connector port to the correct setting (<SOAP\_PORT>). If security is on in your server, check the box for 'Security is enabled on this server' and input <USERID> for the user ID and <PASSWORD> for the password.

| 🚯 New Server                                                                                                    |                                                        | ×      |  |
|----------------------------------------------------------------------------------------------------|--------------------------------------------------------|--------|--|
| WebSphere Server S                                                                                                    | ettings                                                |        |  |
| Input settings for the new                                                                                                    | WebSphere server.                                      |        |  |
|                                                                                                    |                                                        |        |  |
| WebSphere profile name:                                                                                                    |                                                        | ~      |  |
| Server connection type a                                                                                                    | nd admin port                                          |        |  |
| ORMI (Designed to impr                                                                                                    | rove communication with the server)                    |        |  |
| ORB bootstrap port:                                                                                                    | 2809                                                   |        |  |
| • SOAP (Designed to be                                                                                                    | more firewall compatible)                              |        |  |
| SOAP <u>c</u> onnector port                                                                                                    | : 8880                                                 |        |  |
| Run server with resource                                                                                                    | es within the workspace                                |        |  |
| Security is enabled on t                                                                                                    | his server                                             |        |  |
| Current active authen                                                                                                    | tication settings:                                     |        |  |
| User <u>I</u> D:                                                                                                    | ssadmin                                                |        |  |
| Pa <u>s</u> sword:                                                                                                    | •••••                                                  |        |  |
| Server na <u>m</u> e:                                                                                                    | sssr011                                                |        |  |
| Server type                                                                                                    |                                                        |        |  |
| • BASE, Express or unm                                                                                                    | anaged Network Deployment server                       |        |  |
| Network Deployment :                                                                                                    | server                                                 |        |  |
| Network Deployment                                                                                                    | server name:                                           |        |  |
| The server name is i <cell name="">(<cel< th=""><td>n the form of:<br/>ide name&gt;(<server name=""></server></td><td></td></cel<></cell> | n the form of:<br>ide name>( <server name=""></server> |        |  |
| For example, localho                                                                                                    | ist/localhost/server1. In a cluster environment,       |        |  |
| the server name is in the form of:<br><cell name="">/<cluster name=""></cluster></cell>                                                   |                                                        |        |  |
| Detect Click this button to detect the server type                                                                                        |                                                        |        |  |
|                                                                                                    |                                                        |        |  |
|                                                                                                    |                                                        |        |  |
|                                                                                                    |                                                        |        |  |
|                                                                                                    |                                                        |        |  |
| ?                                                                                                    | < Back Next > Einish                                   | Cancel |  |

#### 8. Click Finish.

9. The new server should be seen in the Server view.

| auild Activities Properties Problems 🖧 Servers 🛛             |            | 🌣 🖸 🖉 🖗 🔳 💾 🗖 |
|--------------------------------------------------------------|------------|---------------|
| Server                                                       | Status     | State         |
| 🛅 WebSphere Process Server v6.1                              | 🛅 Stopped  | Republish     |
| 🎇 WebSphere Process v6.1 Server @ mvsxxx.rtp.raleigh.ibm.com | 遣 Stopped  | Republish     |
|                                                              | Te propped | Republish     |
|                                                              |            |               |

- 10. Start the remote server if it is not already started. WebSphere Integration Developer does not support starting remote servers from the Server View.
  - \_\_\_\_a. From a command prompt, telnet to the remote system if needed:

#### 'telnet <HOSTNAME> <TELNET\_PORT>'

userid : **<USERID>** 

password : <PASSWORD>

\_\_\_\_b. Navigate to the bin directory for the profile being used:

cd <WAS\_HOME>/profiles/<PROFILE\_NAME>/bin

\_\_\_\_ c. Run the command file to start the server: ./startServer.sh <SERVER\_NAME>

\_\_\_\_ d. Wait for status message indicating server has started:

ADMU3200I: Server launched. Waiting for initialization status.

ADMU3000I: Server cllsr01 open for e-business; process id is 000001200000002